# MS104-SH2

MS104-VGA/LCD ボードの使い方

1.2版 2012年3月1日

# 目次

| 1. | 概要  |                       | 1  |
|----|-----|-----------------------|----|
|    | 1.1 | MS104-VGA/LCD ボードについて | 1  |
|    | 1.2 | MS104-VGA/LCD とモニタの接続 |    |
|    | 1.3 | MS104-VGA/LCD と対応出力   |    |
|    | 1.4 | デバイスドライバについて          |    |
|    | 1.5 | 保証とサポート               |    |
| 2. | サン  | プルプログラムのビルド           |    |
|    | 2.1 | 開発環境の確認               |    |
|    | 2.2 | ビルドオプションについて          |    |
|    | 2.3 | ビルド方法                 |    |
| 3. | サン  | プルプログラム動作前準備          |    |
|    | 3.1 | MS104-SH2 ボード         |    |
|    | 3.2 | ホスト PC                |    |
| 4. | サン  | プルプログラム1              | 13 |
|    | 4.1 | サンプルプログラム1の動作環境       |    |
|    | 4.2 | MS104-VGA/LCD ボードの設定  |    |
|    | 4.3 | 転送と実行                 |    |
| 5. | サン  | プルプログラム 2             |    |
|    | 5.1 | サンプルプログラム2の動作環境       |    |
|    | 5.2 | MS104-VGA/LCD ボードの設定  |    |
|    | 5.3 | タッチパネルのキャリブレーションについて  |    |
|    | 5.4 | 転送と実行                 |    |

# 1. 概要

本アプリケーションノートでは、TOPPERSカーネルに組み込むことができるMS104-VGA/LCDボード用のデバイスドライバの説明 及びサンプルプログラムのビルド方法から動作確認までの手順を説明します。

## 1.1 MS104-VGA/LCD ボードについて

MS104-VGA/LCD は VGA、LCD、NTSC、S-Video 出力をサポートし、タッチパネルコントローラ、ブザーデバイスも実装 した PC/104 周辺ボードです。

MS104-VGA/LCDは MS104-SH2 ボードと組み合わせることにより、高度な GUI を構築することが可能です。

また、弊社 LVDS/DVI ボード「MS104-LVDS/DVI」と LCD キット「LCD-KIT-A02」を組み合わせることにより、LCD を使用 した開発環境を構築することもできます。

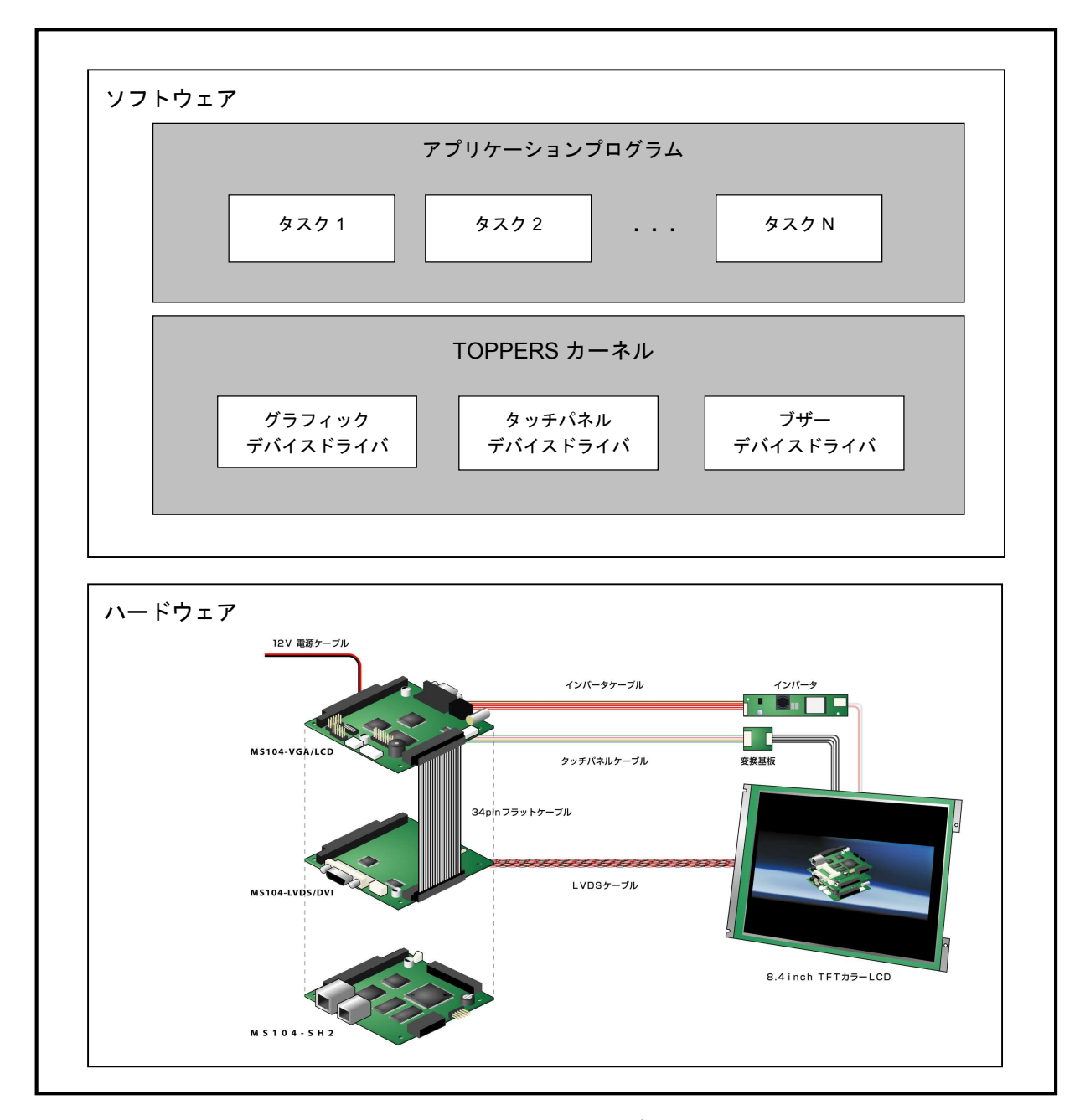

#### Fig 1.1-1 MS104-VGA/LCD の概要

## 1.2 MS104-VGA/LCD とモニタの接続

MS104-VGA/LCD は VGA、LCD、NTSC、S-Video 出力をサポートしています。各モニタと接続する際は下図を参考にしてください。 LCD および DVI モニタの接続にはディスプレイインターフェースボード「MS104-LVDS/DVI」とタッチパネル付 TFT-LCD キット 「LCD-KIT-A02」が必要となります。

なお、LCD、DVI は同時に出力することができます。

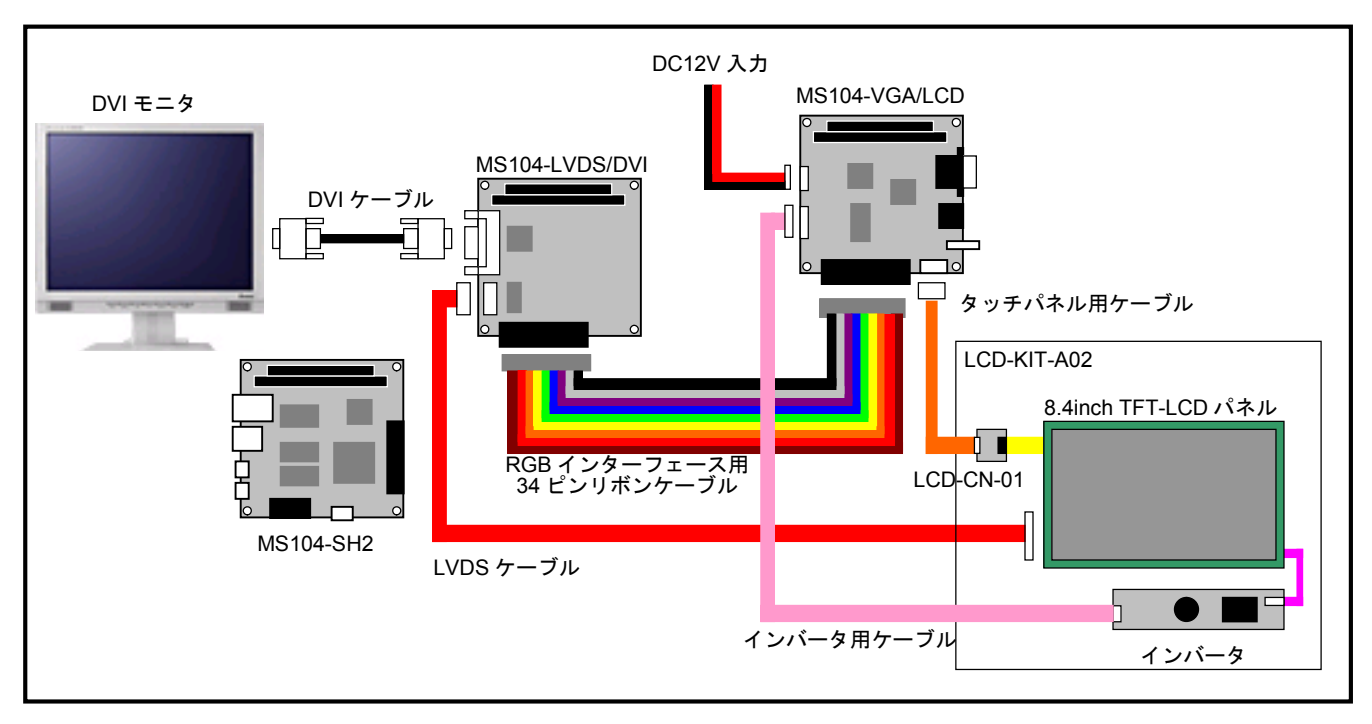

Fig 1.2-1 LCD、DVI との接続

下図に VGA、NTSC、S-Video モニタの接続例を示します。 VGA、NTSC、S-Video は同時に出力することはできません。

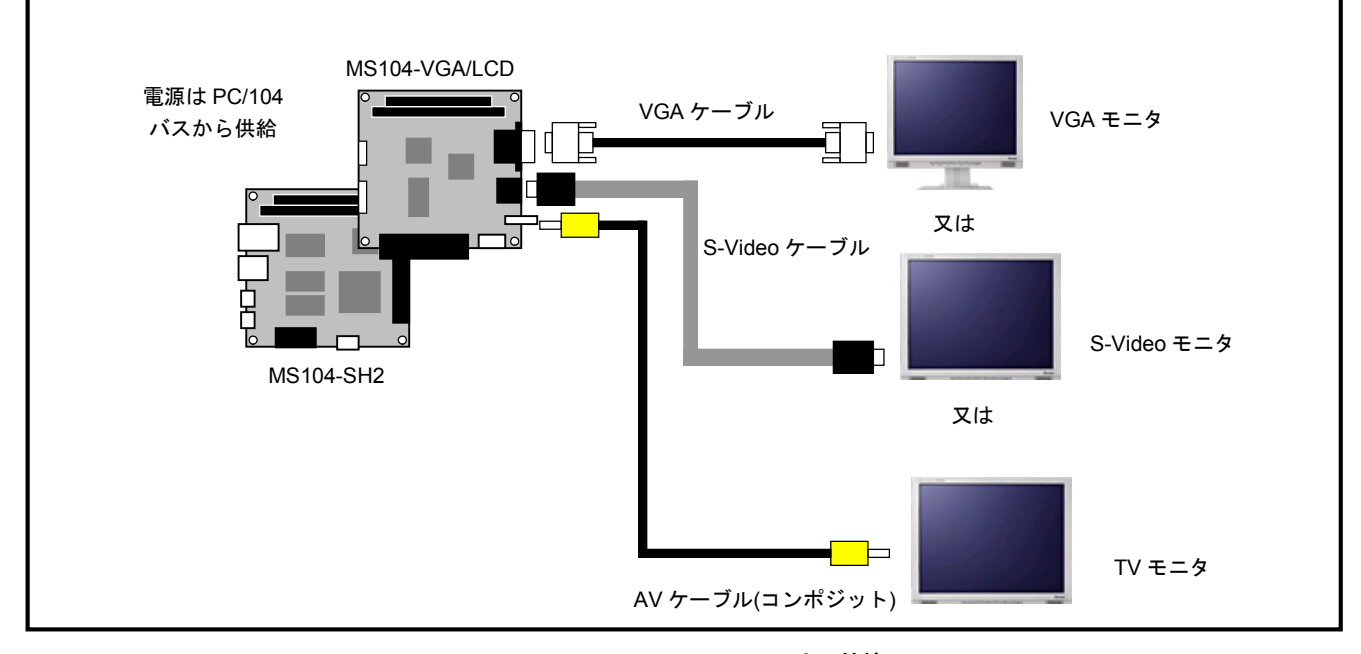

Fig 1.2-2 VGA、NTSC、S-Video との接続

## 1.3 MS104-VGA/LCD の対応出力

MS104-VGA/LCDの色深度、解像度は、ソフトウェアに依存します。

以下に **TOPPERS** 用に作成したデバイスドライバが対応している出力先、解像度、色深度等の一覧を記載します。 なお、各出力先は、アプリケーションのビルド時のオプションで変更します。ビルドオプションおよびビルド方法に関しては、 「2. サンプルプログラムのビルド」をご覧ください。

| 出力先     | 解像度     | 色深度 | 垂直周波数(Hz) | 水平周波数(kHz) |
|---------|---------|-----|-----------|------------|
| LCD     | 800×600 | 16  | 60.4      | 37.9       |
| VGA     | 800×600 | 16  | 60.4      | 37.9       |
| NTSC    | 640×480 | 16  | 62        | 15.7       |
| S-Video | 640×480 | 16  | 62        | 15.7       |

| Table 1.3-1 | MS104-VGA/LCD | 対応出力 |
|-------------|---------------|------|
|             | MOTOR CORLOD  |      |

# 1.4 デバイスドライバについて

**TOPPERS**のアプリケーションプログラムから **MS104-VGA/LCD** に実装されている各デバイスにアクセスする場合には、デバイ スドライバを介して行います。

MS104-VGA/LCD 用のデバイスドライバは、グラフィックデバイスドライバ、タッチパネルデバイスドライバ、ブザーデバイスドラ イバがあります。

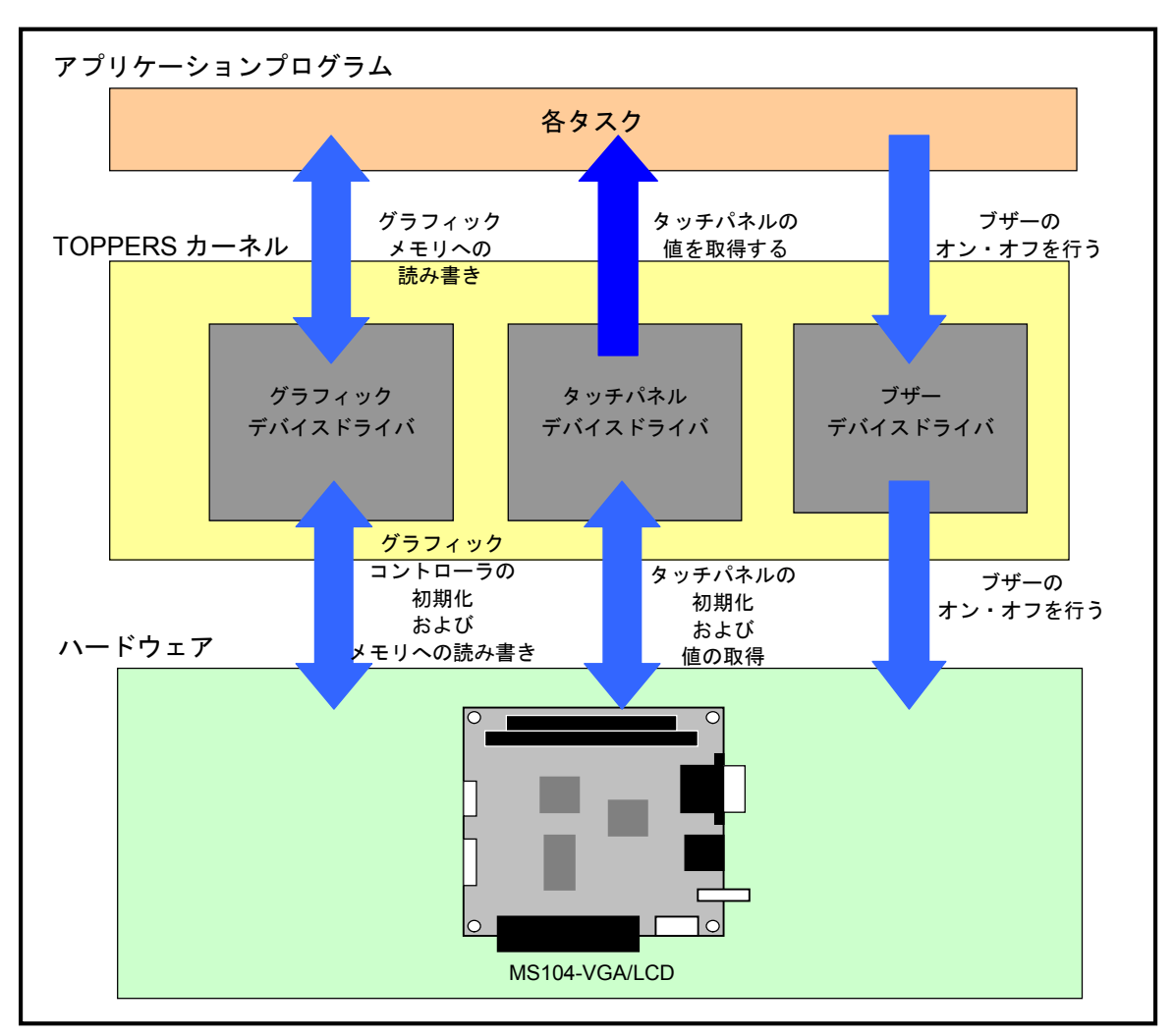

Fig 1.4-1 各デバイスへのアクセス図

### 1.5 保証とサポート

弊社では最低限の動作確認をしておりますが、TOPPERSおよび付属ソフトウェアの性能や動作を保証するものではありません。 また、これらのソフトウェアについての個別のお問い合わせ及び技術的な質問は一切受け付けておりませんのでご了承ください。 なお、疑問点がある場合には、弊社ホームページに設置されております専用掲示板の利用をお勧めします。 個別サポートをご希望されるお客様には、別途有償サポートプログラムをご用意しておりますので、弊社営業までご連絡ください。

TOPPERS、付属する GPL ソフトウェア等のソースコードは弊社ホームページより全てダウンロードすることができます。また、 これらのソフトウェアは不定期にバージョンアップをおこない、ホームページ上で公開する予定です。

専用掲示板 及び ダウンロード用の Web ページアドレス

http://www.apnet.co.jp/toppers/index.html

# 2. サンプルプログラムのビルド

本章では、MS104-VGA/LCD 用のサンプルプログラムのビルド方法を説明します。 なお、開発環境としてホスト PC に RTOS-KIT-A01 の開発環境 (eclipse、クロスコンパイラ等) がインストールされているものとします。

### 2.1 開発環境の確認

RTOS-KIT-A01のCD ラベルに記載されているリリース番号が、1.0の場合には、以下の方法で開発環境の更新を行ってください。

### 2.1.1 TOPPERS カーネルの更新

- ① eclipse を起動中の場合には、eclipse を終了してください。
- ② エクスプローラ等を利用して、旧バージョンの TOPPERS カーネルを以下のフォルダごとすべて削除してください。 なお、RTOS-KIT-A01 をインストールした時のインストール先にデフォルトの C:¥AlphaProject を選択した場合です。

#### C:¥AlphaProject¥eclipse¥workspace¥TOPPERS\_FI4

③ 弊社のホームページ(http://www.apnet.co.jp/toppers/index.html)から新しいバージョン(1.1以降)のTOPPERSカーネルの ソースファイルをダウンロードしてください。 ファイル名のx\_xはバージョン番号を表します。(1\_1の場合は、1.1)

TOPPERS/FI4 カーネル、TINET ソースファイル (ファイル名: toppers\_x\_x.zip)

④ ダウンロードしたファイルは圧縮ファイルとなっておりますので、解凍 Tool を利用して以下のフォルダに解凍してください。 なお、RTOS-KIT-A01 をインストールした時のインストール先にデフォルトの C:¥AlphaProject を選択した場合です。

#### C:¥AlphaProject¥eclipse¥workspace

⑤ 解凍後は、以下のフォルダが作成されます。

C:¥AlphaProject¥eclipse¥workspace¥TOPPERS\_FI4

### 2.1.2 Sample\_VGA プロジェクト、Sample\_VGA2 プロジェクトの追加

- ① eclipse を起動中の場合には、eclipse を終了してください。

VGA サンプルプログラム 1 ソースファイル (ファイル名:vga\_x\_x.zip) VGA サンプルプログラム 2 ソースファイル (ファイル名:vga2\_x\_x.zip)

③ ダウンロードしたファイルは圧縮ファイルとなっておりますので、解凍 Tool を利用して以下のフォルダに解凍してください。 なお、RTOS-KIT-A01 をインストールした時のインストール先にデフォルトの C:¥AlphaProject を選択した場合です。

C:¥AlphaProject¥eclipse¥workspace

④ 解凍後は、以下のフォルダが作成されます。

C:¥AlphaProject¥eclipse¥workspace¥Sample\_VGA C:¥AlphaProject¥eclipse¥workspace¥Sample\_VGA2

⑤ Windows のスタートメニューから、[プログラム]-[AlphaProject]-[RTOS-KIT-A01]-[eclipse]を選択して、eclipse を起動します。

RTOS-KIT-A01 のインストール時にグループをデフォルトの AlphaProject を指定した場合です。

⑥ プロジェクト名がツリー表示されている領域で右クリックして表示されるポップアップメニューから Import を選択します。

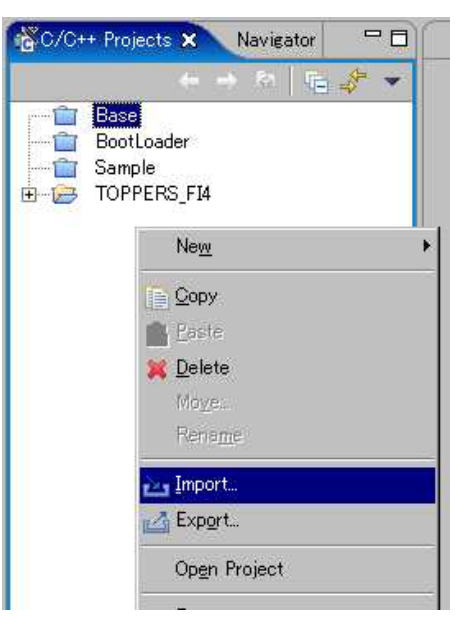

⑦ 表示されるダイアログの「Existing Project into Workspace」を選択して[Next >]ボタンを押します。

| E Import                                                                                                    | ×      |
|----------------------------------------------------------------------------------------------------|--------|
| Select<br>Create a new Project from an Eclipse project in the file system. This<br>does not copy the project to the workspace.                                                                           | N      |
| Select an import source:                                                                                                    |        |
| Checkout Projects from CVS<br>Existing Ant Buildfile<br>Existing Project into Workspace<br>External Features<br>External Plug-ins and Fragments<br>File system<br>Team Project Set<br>C Team Project Set |        |
| < Beck Next > Einish                                                                                                    | Cancel |

⑧ 追加するプロジェクトの選択画面が表示されますので、[Browse...]ボタンを押して、手順③で作成した Sample\_VGA フォルダ を選択します。

| mport Project From                               | File System                                                           |
|--------------------------------------------------|-----------------------------------------------------------------------|
| Create a new Project f<br>does not copy the proj | rom an Eclipse project in the file system. This ect to the workspace. |
|                                                  | v                                                                     |
| Project name:                                    |                                                                       |
| <del>.</del> .                                   |                                                                       |
| Project contents:                                | <u> </u>                                                              |

| 🗄 🛅 workspace   |     |
|-----------------|-----|
| 🏵 🧰 .metadata   |     |
| 🕀 🧰 Base        | 1   |
| 🕀 🛅 BootLoader  |     |
| 🕀 🧰 Sample      |     |
| 🕀 🗁 Sample_VGA  |     |
| 🗄 🧰 Sample_VGA2 | -   |
| 🛱 🦳 TOPPERS FI4 | L M |

⑨ 最後に[Finish]ボタンを押します。

プロジェクトのツリー表示に Sample\_VGA プロジェクトが追加されます。

| mport Project From                                      | File System                                                         |
|---------------------------------------------------------|---------------------------------------------------------------------|
| Create a new Project f<br>not copy the project to       | rom an Eclipse project in the file system. This does the workspace. |
|                                                         |                                                                     |
| Project name:  Sample                                   | ∋_VGA                                                               |
| Project name:  Sample<br>Project <u>c</u> ontents:  C:¥ | e_VGA<br>AlphaProject¥eclipse¥workspace¥Sample_VGA                  |
| Project name:  Sample<br>Project <u>c</u> ontents:  C¥  | 2VGA<br>AlphaProject¥eclipse¥workspace¥Sample_VGA Browse            |

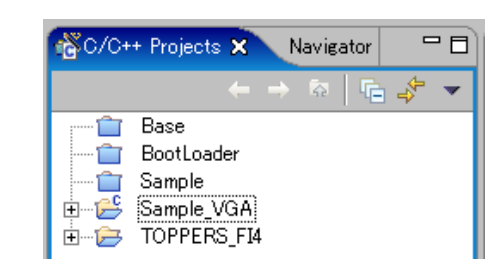

⑩ 手順⑥~⑨を繰り返して、Sample\_VGA2 プロジェクトも追加します。

# 2.2 ビルドオプションについて

MS104-VGA/LCD ボードを作成するプログラムで使用する場合には、使用するデバイスに応じてデバイスドライバを TOPPERS/FI4 カーネルに組み込む必要があります。

なお、デバイスドライバの組み込みは、ビルド時に行い、組み込むデバイスドライバは、以下のファイルにより設定します。 (Sample\_VGA プロジェクト、Sample\_VGA2 プロジェクトでは、設定済みのファイルを提供しています。)

・Makefile にてデバイスドライバの種類等を設定

・コンフィグレーションファイルに必要なデバイスドライバのコンフィグレーションファイルをインクルード
 (記述するコンフィグレーションファイルは、Sample\_VGA プロジェクトでは vga.cfg ファイルとなります。)

以下に各デバイスドライバの設定内容を記述します。

| グラ | ラフ | 1 | ッ | ク | ディ | バ | ス | ドラ | 1 | バ |
|----|----|---|---|---|----|---|---|----|---|---|
|----|----|---|---|---|----|---|---|----|---|---|

| Makefile       | 出  | 力先により以下の内1つを定義                       |                |                       |
|----------------|----|--------------------------------------|----------------|-----------------------|
|                |    | MS104SH2_VGA = VGA16_800_600         | VGA            | 色深度 16bit 解像度 800×600 |
|                |    | MS104SH2_VGA = LCD16_800_600         | LCD            | 色深度 16bit 解像度 800×600 |
|                |    | MS104SH2_VGA = COMPO16               | コンポジット         | 色深度 16bit 解像度 640×480 |
|                |    | MS104SH2_VGA = SVIDEO16              | S-Video        | 色深度 16bit 解像度 640×480 |
| コンフィグレーションファイル | #i | nclude "/config/sh2/ms104-sh2/ms104s | h2_vga.cfg" を追 | 己力口                   |

タッチパネルデバイスドライバ

| Makefile       | MS104SH2_MK712 = true を定義                               |
|----------------|---------------------------------------------------------|
| コンフィグレーションファイル | #include "/config/sh2/ms104-sh2/ms104sh2_mk712.cfg" を追加 |

ブザーデバイスドライバ

| Makefile       | MS104SH2_BUZZER = true を定義                               |
|----------------|----------------------------------------------------------|
| コンフィグレーションファイル | #include "/config/sh2/ms104-sh2/ms104sh2_buzzer.cfg" を追加 |

### 2.3 ビルド方法

eclipse を使用して Sample\_VGA プロジェクトと Sample\_VGA2 プロジェクトをビルドする方法を説明します。

- Windows のスタートメニューから、[プログラム]-[AlphaProject]-[RTOS-KIT-A01]-[eclipse]を選択します。 (RTOS-KIT-A01 をインストールした時にグループをデフォルトの AlphaProject を指定した場合です。)
- ② 起動ロゴの表示後に使用するワークスペースの選択ダイアログが表示されます。
  - ここでは、C:¥AlphaProject¥eclipse¥workspaceを指定して[OK]ボタンを押します。

(RTOS-KIT-A01 をインストールした時にインストール先をデフォルトの C:¥AlphaProject に指定した場合です。)

| elect a workspace                         | 2                                        |                                             |              |        |
|-------------------------------------------|------------------------------------------|---------------------------------------------|--------------|--------|
| Eclipse Platform st<br>Select the workspa | ores your projects<br>ce directory to us | in a directory calle<br>e for this session. | ed a workspa | ace.   |
| Workspace: <b>D¥Alp</b>                   | naProject¥eclipse                        | ¥workspace                                  | •            | Browse |
| □ <u>U</u> se this as the                 | default and do no                        | taskagain                                   |              |        |
|                                           |                                          |                                             |              |        |

③ eclipse が起動します。

| C/C++ - Eclipse Platform                          |                                   |                              |  |  |  |  |
|---------------------------------------------------|-----------------------------------|------------------------------|--|--|--|--|
| Eile Edit Navigate Search Run Project Window Help |                                   |                              |  |  |  |  |
| 📬 • 🐘 📥   🚠   🍏 🖄 🖍   🏇 •                         | <b>〕・♀」・</b> ] ❷ タ ] ← ← → → →    | 📫 🔽 C/C++ 🛛 👋                |  |  |  |  |
| 🔂 C/C++ Projects 🗙 Navigator 📃 🗖                  |                                   | 🗄 Outline 🕴 🛛 Make Ta 🗖 🗖    |  |  |  |  |
| ← → ☆ ি                                           | Problems (Console 23 ) Properties | An outline is not available. |  |  |  |  |
|                                                   |                                   |                              |  |  |  |  |
|                                                   |                                   |                              |  |  |  |  |
| Base                                              |                                   |                              |  |  |  |  |

#### プロジェクトを開きます。

Sample\_VGA の左側に表示されているアイコンが閉じているアイコンの場合には、プロジェクトを開く必要があります。 Sample\_VGA プロジェクトを左クリックで選択し、右クリックで表示されるメニューから、OpenProject を選択します。

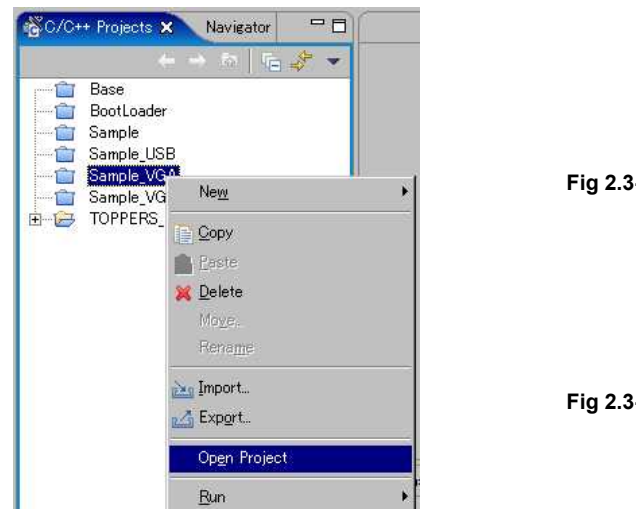

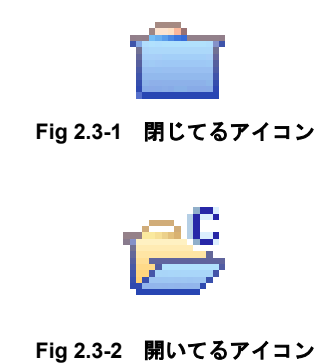

⑤ プロジェクトをビルドします。

Sample\_VGA プロジェクトを左クリックで選択し、右クリックで表示されるメニューから Rebuild Project を選択します。 正常にビルドが行えれば、以下のファイルが C:¥AlphaProject¥eclipse¥workspace¥Sample\_VGA¥vga フォルダに作成されます。 (RTOS-KIT-A01 のインストール時にインストール先をデフォルトの C:¥AlphaProject に指定した場合です。)

| vga_x_x.bin  | : | バイナリファイル                    |
|--------------|---|-----------------------------|
| vga_x_x.elf  | : | ELF フォーマットのデバッグ情報付きバイナリファイル |
| vga_x_x.srec | : | S レコードファイル                  |

※ファイル名の x\_x は、バージョン番号を示します。(1.0 の場合には、1\_0)

| <b>₩</b> C/C++ | Projects 🗙                                                                  | Navigator 🗖 🗖              |                                                                                                    | Rebuild Project                                   |
|----------------|-----------------------------------------------------------------------------|----------------------------|----------------------------------------------------------------------------------------------------|---------------------------------------------------|
|                | Base<br>BootLoader<br>Sample<br>Sample_USB<br>Sample_VG4                    |                            |                                                                                                    | Invoking Command: make realclean tinet depend all |
|                | Sample_VC                                                                   | Ne <u>w</u>                | •                                                                                                    | [Run in Background] Cancel Details >>             |
| ± 📂            | TOPPERS                                                                     | Go Into                    |                                                                                                    |                                                   |
|                |                                                                             | Open in <u>N</u> ew Window |                                                                                                    |                                                   |
|                | Build Make Target<br>Create Make Target<br>Build Project<br>Rebuild Project |                            | 備考<br>初期状態や中間ファイルを削除した状態でビルドを行った場合、正常<br>にビルドできないことがあります。<br>その時には、もう一度 Rebuild Project を行うことで正常にビルドで<br>きます。 |                                                   |

### アプリケーションノート AN502

⑤ 手順④~⑤を繰り返して、Sample\_VGA2 プロジェクトをビルドします。
 正常にビルドが行えれば、以下のファイルが C:¥AlphaProject¥eclipse¥workspace¥Sample\_VGA2¥vga2 フォルダに作成されます。

(RTOS-KIT-A01 のインストール時にインストール先をデフォルトの C:¥AlphaProject に指定した場合です。)

 vga2\_x\_x.bin
 : バイナリファイル

 vga2\_x\_x.elf
 : ELF フォーマットのデバッグ情報付きバイナリファイル

 vga2\_x\_x.srec
 : S レコードファイル

※ファイル名のx\_xは、バージョン番号を示します。(1.0の場合には、1\_0)

# 3. サンプルプログラム動作前準備

次章からサンプルプログラムの動作手順を説明しますが、使用する MS104-SH2 ボードとホスト PC には、以下のソフトウェア等が インストールされている必要があります。

| MS104-SH2 ボード | BootLoader               |  |  |
|---------------|--------------------------|--|--|
| ホストPC         | USB ドライバ バージョン 2.0 以降    |  |  |
|               | DownLoader for MS104-SH2 |  |  |

### 3.1 MS104-SH2 ボード

MS104-SH2 ボードは、出荷時に BootLoader を CPU 内部フラッシュに書き込んで出荷しています。

BootLoader を消去されている場合には、BootLoader のバイナリファイル「bootloader\_x\_x.bin」を内部フラッシュに書き込んでくだ さい。

BootLoader の書き込み方法に関しては、RTOS-KIT-A01 に付属、もしくは、弊社のホームページ(http://www.apnet.co.jp/toppers/) からダウンロードできる「RTOS 開発環境マニュアル」の「4.2 BootLoader のビルドと転送」をご覧ください。

※ファイル名の x\_x はバージョン番号を示します。(1.0 の場合、1\_0)

## 3.2 ホスト PC

サンプルプログラムを転送するためには、使用するホスト PC(Windows2000 もしくは WindowsXP)に、USB ドライバと DownLoader for MS104-SH2 がインストールされている必要があります。

もし、インストールされているかどうか不明の場合には、以下の手順でご確認ください。

- ① ホスト PC を起動します。
- ② Windows が起動完了したら、[スタートメニュー]-[設定]-[コントロールパネル]を選択して、コントロールパネルを開きます。
- ③ コントロールパネルから [プログラムの追加と削除] を選択して開きます。
- ④ プログラムの追加と削除の一覧の中から以下の項目を探します。

「Windows ドライバパッケージ - ALPHA PROJECT MS104-SH2 CDM Driver Package - VCP Driver」

「Windows ドライバパッケージ - ALPHA PROJECT MS104-SH2 USB Serial Converter」

[DownLoader for MS104-SH2]

| 🐻 フログラムの追加         | nと削除                             |                                         |                                | ×  |
|--------------------|----------------------------------|-----------------------------------------|--------------------------------|----|
| 5                  | 現在インストールされているプログラム               | □ 更新プログラムの表示(D)                         | 並べ替え(S):名前                     | -  |
| プログラムの<br>変更と削除(H) | ゆ Windows ドライバ パッケージ - ALPHA PRO | JECT MS104-SH2 CDM Driver Package - V   | CP Driver (03/18/2011 2.08.14) | -  |
|                    | 🐢 Windows ドライバ パッケージ - ALPHA PRO | JECT MS104-SH2 USB Serial Converter (03 | /18/2011 2.08.14)              |    |
| プログラムの             | DownLoader for MS104-SH2         |                                         |                                | -1 |

「Windows ドライバパッケージ - ALPHA PROJECT MS104-SH2 CDM Driver Package - VCP Driver」と

「Windows ドライバパッケージ - ALPHA PROJECT MS104-SH2 USB Serial Converter」が無い場合には、USB ドライバがインストールされていませんので、ホスト PC にインストールしてください。

「DownLoader for MS104-SH2」がない場合には、DownLoader for MS104-SH2 がインストールされていませんので、ホスト PC に インストールしてください。

インストール方法に関しては、MS104-SH2ボードに付属、もしくは、弊社のホームページ(http://www.apnet.co.jp/toppers/)から ダウンロードできる MS104-SH2 の「ソフトウェアマニュアル」の「3.ホスト PC の準備」をご覧ください。

# 4. サンプルプログラム 1

本章では、弊社製品の「MS104-SH2」ボード、「MS104-VGA/LCD」ボードを使用して、VGA モニタへ出力するサンプルプログラムの 動作手順を説明します。

# 4.1 サンプルプログラム1の動作環境

#### ●ホスト PC

Windows2000、もしくは WindowsXP がインストールされている PC をご用意ください。

### ●電源

MS104-VGA/LCD は PC/104 バスから電源の配給を受けることができます。MS104-SH2 に必要な電源は DC5V±5%です。 MS104-VGA/LCD と合わせて使用するため、2A 程度の電源をご用意ください。

#### ●USB ケーブル

サンプルプログラムを MS104-SH2 に転送するための USB ケーブルをご用意ください。

| 使用機器等            | 環   境                            |
|------------------|----------------------------------|
| PC/104 グラフィックボード | MS104-VGA/LCD                    |
| CPU ボード          | MS104-SH2                        |
| HOST PC          | PC/AT 互換機                        |
| OS               | Windows 2000 / XP                |
| メモリ              | 使用 <b>OS</b> による                 |
| ソフトウェア           | ターミナルソフト                         |
| ドライブ             | CD-R 読み込み可能なドライブ                 |
| RS232C ケーブル      | クロスケーブルを使用                       |
| シリアル変換コネクタ       | MS104-SH2 付属品                    |
| USB ケーブル         | サンプルプログラムの転送に使用                  |
| VGA モニタ & ケーブル   | 垂直周波数 60.4Hz 水平周波数 37.9kHz 対応モニタ |
| 電源               | DC5V±5% 2A 程度                    |

Table 4.1-1 MS104-SH2 の推奨動作環境

## 4.2 MS104-VGA/LCD ボードの設定

MS104-SH2 用に MS104-VGA/LCD ボードの設定を行います。 (MS104-VGA/LCD ボードの出荷時設定とは異なりますのでご注意下さい)

① MS104-VGA/LCD ボード上のディップスイッチを以下の設定にします。

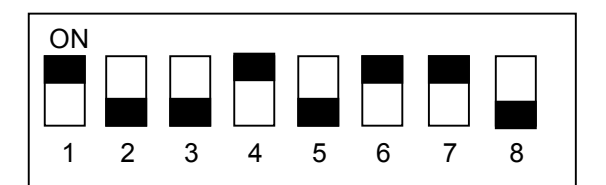

| メモリアドレス         | H'400000            |
|-----------------|---------------------|
| I/O アドレス        | H'0a00              |
| PC/104 バスの BALE | 有効                  |
| インターフェースモード     | <b>PC/104</b> 互換モード |

Fig 4.2-1 SW1 の設定

② タッチパネルの割込みに IRQ4 を利用します。JP1 の4番にジャンパピンを接続してください。

|     | Fi | g 4.2 | 2-2 | JP | 1の言 | 殳定 |
|-----|----|-------|-----|----|-----|----|
|     | 9  | 7     | 6   | 5  | 4   | 3  |
| IRQ | 0  | 0     | 0   | 0  |     | 0  |
| JP1 | 0  | 0     | 0   | 0  | ٩   | 0  |

③ LCD コントローラ (EPSON 社製 S1D13506) を ISA バス (PC/104 バス) モードにします。JP3 の 1 番、3 番、15 番 にジャンパピンを接続してください。

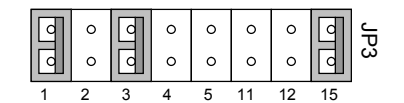

Fig 4.2-3 JP3 の設定

### 4.3 転送と実行

### 転送

**Sample\_VGA** プロジェクトをビルドして作成した **vga\_x\_x.srec** ファイルを転送します。 ファイル名の **x\_x** は、バージョン番号を示します。 (1.0 の場合には、1\_0)

- MS104-SH2 ボードとホスト PC を USB ケーブルで接続します。
   まだ、MS104-SH2 ボードの電源は入れないでください。
  - MS104-SH2  $USB fr J\mu$   $USB fr J\mu$  Tagged transformed transformed trans
- ② MS104-SH2 ボードのディップスイッチを以下の設定にします。

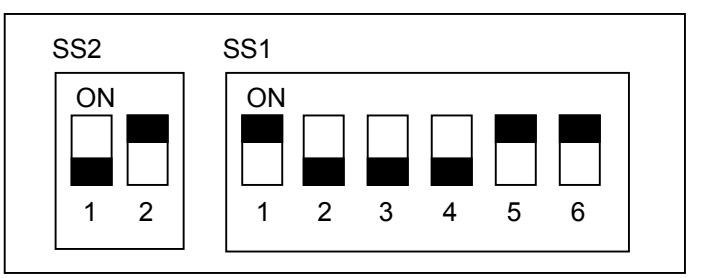

| PC/104 SYSCLK | 8.192MHz            |
|---------------|---------------------|
| BootLoader    | 書き込みモード             |
| CPU モード       | ユーザプログラムモード         |
| CLK モード       | システムクロック×4 周辺クロック×2 |
| H-UDI         | 非デバッグモード            |

- ③ MS104-SH2 ボードの電源を入れます。
   MS104-SH2 ボードの LED1 が点灯します。
- ④ Windows のスタートメニューから、[プログラム]-[DownLoader for MS104-SH2]-[DownLoader for MS104-SH2]を選択して、 起動します。

⑤ 表示したメインウィンドウの[File...]ボタンを押して、表示されるファイルを開くダイアログで、以下のファイルを選択して、
 [開く(O)]ボタンを押します。

C:¥AlphaProject¥eclipse¥workspace¥Sample\_VGA¥vga¥vga\_x\_x.srec

(RTOS-KIT-A01 のインストール時にインストール先をデフォルトの C:¥AlphaProject に指定した場合です。)

| 💽 DownLo       | ader for MS104-SH2        |          | ×                          |
|----------------|---------------------------|----------|----------------------------|
| File           |                           |          | File                       |
| COM:           | COM1                      | 🔽 Verify | Send                       |
| Stand I        | by                        |          |                            |
| ファイルを開く        |                           |          | ? ×                        |
| ファイルの場所型:      | 🗁 vga                     | -        | 🗈 💣 🎟 •                    |
| covea_1_0.srec |                           |          |                            |
| ファイル名(N):      | vga_1_0.srec              |          |                            |
| ファイルの種類(工):    | Down Files (*.srec;*.mot) |          | <ul> <li>++&gt;</li> </ul> |

⑥ COM (シリアルポート) および Verify の設定を行います。

設定する COM ポートは、USB ドライバで設定されているポートです。設定するポートの確認方法は、MS104-SH2 ボード 付属の CD もしくは、弊社ホームページ(http://www.apnet.co.jp/toppers/)からダウンロードできる MS104-SH2 のソフト ウェアマニュアル「3. ホスト PC の準備」をご覧ください。

| OwnLoader for MS104-SH2 |                                            |        |      |  |  |
|-------------------------|--------------------------------------------|--------|------|--|--|
| File:                   | File: ace¥Sample_VGA¥vga¥vga_1_0.srec File |        |      |  |  |
| COM:                    |                                            | Verify | Send |  |  |
| Stand by                |                                            |        |      |  |  |
|                         | COM5<br>COM6<br>COM7                       |        |      |  |  |
|                         |                                            |        |      |  |  |

⑦ [Send]ボタンを押して転送を開始します。

| OmmLoader for MS104-SH2 |                   |                |      |  |  |
|-------------------------|-------------------|----------------|------|--|--|
| File:                   | ace¥Sample_VGA¥vg | a¥vga_1_0.srec | File |  |  |
| COM:                    | COM1 💌            | Verify         | Send |  |  |
| Stand b                 | У                 |                |      |  |  |

### アプリケーションノート AN502

 ⑧ 転送は、Erace、DL、Verifyの順番で行われます。Verifyはベリファイが設定されていなければ行いません。 なお、FlashROMにアクセスしている時には、MS104-SH2ボードのLED2が点灯します。
 正常に終了した場合には、「ダウンロードが終了しました」のメッセージボックスが表示されます。
 メッセージボックスは、[OK]ボタンを押して閉じ、DownLoader for MS104-SH2は、右上の[×]ボタンを押して終了します。

| 💽 DownLoa | der for MS104-SH2               | ×    |               |
|-----------|---------------------------------|------|---------------|
| File:     | ace¥Sample_VGA¥vga¥vga_1_0.srec | File | ダウンロードの終了 🔀   |
| COM:      | COM8 🔽 Verify                   | Send | ダウンロードが終了しました |
| DL        |                                 |      |               |

※転送中にエラーが発生した場合には、エラーメッセージが表示します。

その場合には, MS104-SH2 ボードの電源を切り DownLoader for MS104-SH2 を右上の[×]ボタンで終了し、MS104-SH2 ボードとホスト PC との接続等を確認して、転送手順の最初から行って下さい。

MS104-SH2 ボードの電源を切ります。

#### 実行

 MS104-VGA/LCD と MS104-SH2 を PC/104 バスコネクタで接続し、MS104-VGA/LCD と VGA モニタを接続します。 MS104-VGA/LCD ボードのディップスイッチ等の設定は、「4.2 MS104-VGA/LCD ボードの設定」をご覧ください。 まだ、MS104-SH2 ボードの電源は入れないでください。

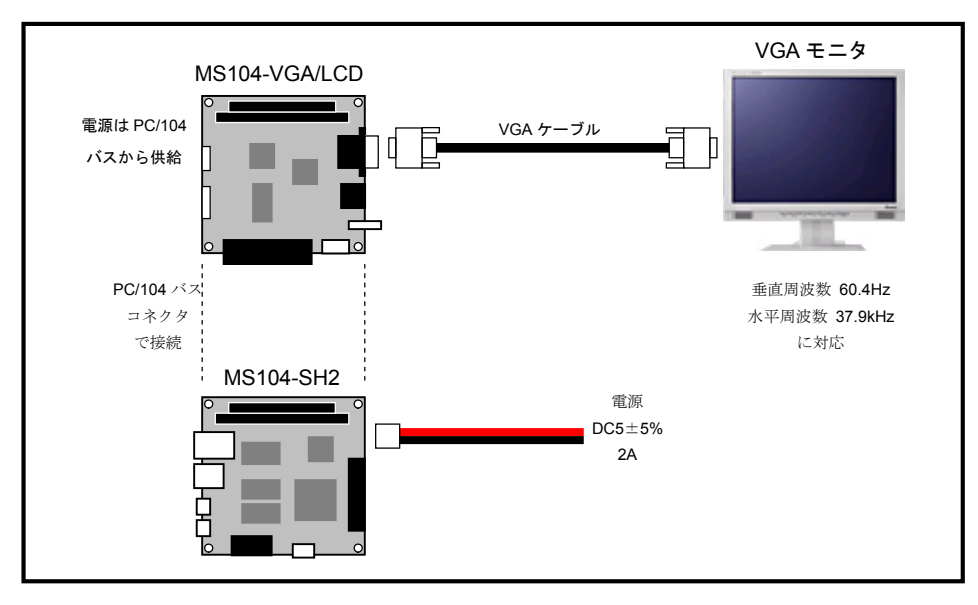

② MS104-SH2 ボードのディップスイッチを以下の設定にします。

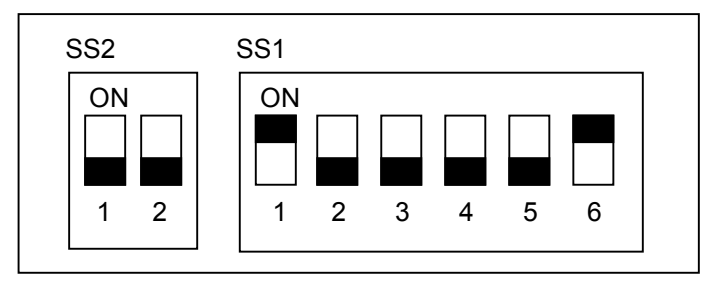

| PC/104 SYSCLK | 8.192MHz            |
|---------------|---------------------|
| BootLoader    | 起動モード               |
| CPU モード       | MCU 拡張モード 2         |
| CLKモード        | システムクロック×4 周辺クロック×2 |
| H-UDI         | 非デバッグモード            |

③ MS104-SH2 ボードの電源を入れます。

正常に起動できれば、以下のような画面が VGA モニターに表示されます。

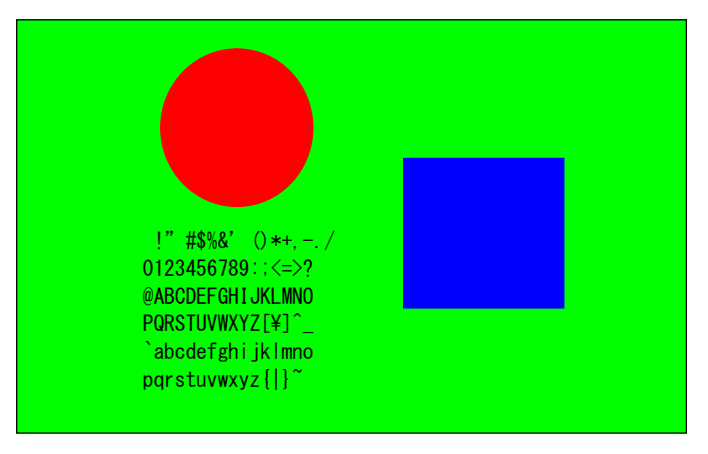

# 5. サンプルプログラム2

本章では、弊社製品の「MS104-SH2」ボード、「MS104-VGA/LCD」ボード、「MS104-LVDS/DVI」ボード、「LCD-KIT-A02」を 使用して、LCDへの出力およびタッチパネルを使用するサンプルプログラムの動作手順を説明します。

### 5.1 サンプルプログラム2の動作環境

#### ●ホスト PC

Windows2000、もしくは WindowsXP がインストールされている PC をご用意ください。

### ●電源

MS104-VGA/LCD は PC/104 バスから電源の配給を受けることができます。MS104-SH2 に必要な電源は DC5V±5%です。 MS104-VGA/LCD と合わせて使用するため、2A 程度の電源をご用意ください。 LCD-KIT-A02 の使用するために、別途 DC12V±20%の電源が必要です。

LCD-KIT-A02 付属のインバータは 650mA 以下を消費しますので、650mA 以上の電源をご用意ください。

#### ●USB ケーブル

サンプルプログラムを MS104-SH2 に転送するための USB ケーブルをご用意ください。

| 使用機器等            |                  | 環   境                                       |
|------------------|------------------|---------------------------------------------|
| PC/104 グラフィックボード |                  | MS104-VGA/LCD                               |
|                  | ディスプレイインタフェースボード | MS104-LVDS/DVI                              |
|                  | CPU ボード          | MS104-SH2                                   |
|                  | LCD およびタッチパネル    | LCD-KIT-A02                                 |
|                  | HOST PC          | PC/AT 互換機                                   |
|                  | OS               | Windows 2000 / XP                           |
|                  | メモリ              | 使用 <b>OS</b> による                            |
|                  | ソフトウェア           | ターミナルソフト                                    |
|                  | ドライブ             | CD-R 読み込み可能なドライブ                            |
|                  | RS232C ケーブル      | クロスケーブルを使用                                  |
|                  | シリアル変換コネクタ       | MS104-SH2 付属品                               |
|                  | USB ケーブル         | サンプルプログラム転送用に使用                             |
|                  | 電源               | DC5V±5% 2A 程度                               |
|                  |                  | DC12V±20% 650mA(LCD-KIT-A02 付属のインバータを使用の場合) |

#### Table 5.1-1 MS104-SH2 の推奨動作環境

### 5.2 MS104-VGA/LCD ボードの設定

MS104-VGA/LCD ボードの設定は、サンプルプログラム1と同様です。 設定内容は、「4.2 MS104-VGA/LCD ボードの設定」でご確認ください。

### 5.3 タッチパネルのキャリブレーションについて

タッチパネル付 LCD モニタを使用する場合、タッチパネルで得られる値と LCD モニタの位置を関連付けなければなりません。 タッチパネルで得られる値はアナログ値で、経年変化による劣化や使用環境による値の増減を考慮する必要があります。そのため、 タッチパネル付 LCD モニタを使用する際はタッチパネルの位置合わせ(キャリブレーション)をする必要があります。 以下ではタッチパネルキャリブレーションについて説明します。

タッチパネルは 12 ビットの分解能、つまり、0~4095 までの値でタッチパネルのどの座標を押したかを示します。 解像度 800×600 の LCD モニタを使用した場合、LCD モニタの(800、600) という座標はタッチパネルでは(4095、4095) と いう座標になります。実際には LCD モニタとタッチパネルの Y 座標の値は最大値と最小値が逆になるため、(800、600) は (4095、0) という値で表されます。

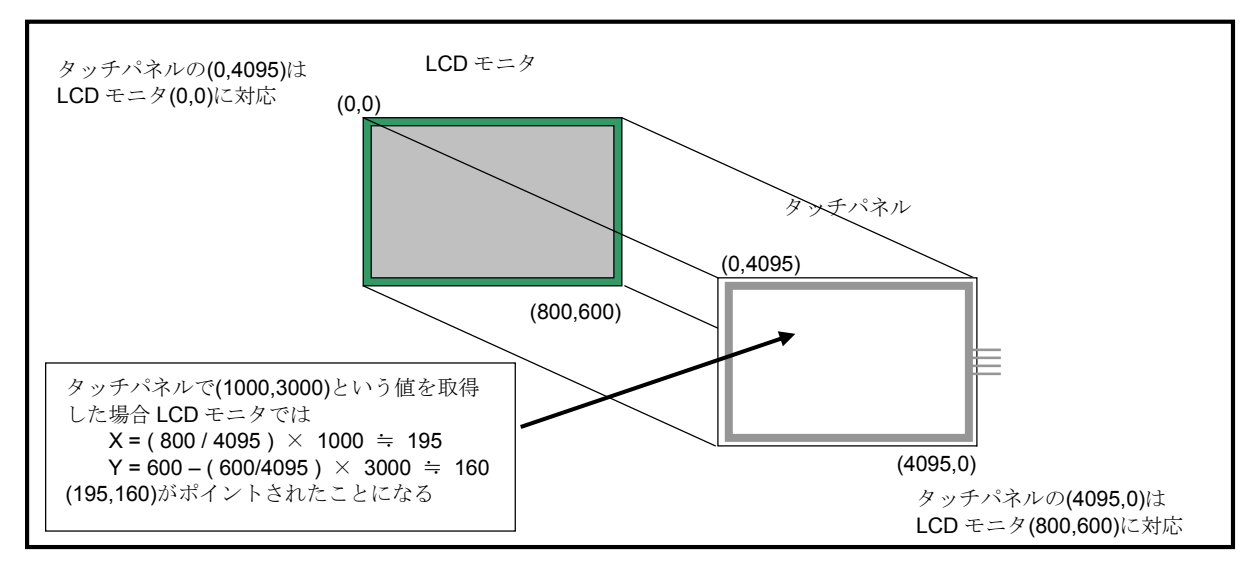

Fig 5.3-1 タッチパネルと LCD モニタの座標

しかし、上記は理想的な場合で実際には LCD モニタの(0、0) や(800、600) という座標がタッチパネルの(0、4095) や (4095、0) といった値にはなりません。タッチパネルの 0~4095 という値はあくまで分解能であり、LCD モニタの 0~800 という座標がそのまま 0~4095 に対応しません。したがって、LCD モニタの(0、0) や(800、600) という座標に対して、 タッチパネルはどのような値をとるか測定し、その測定値を元に LCD モニタとタッチパネルの座標の変換を行う必要があります。

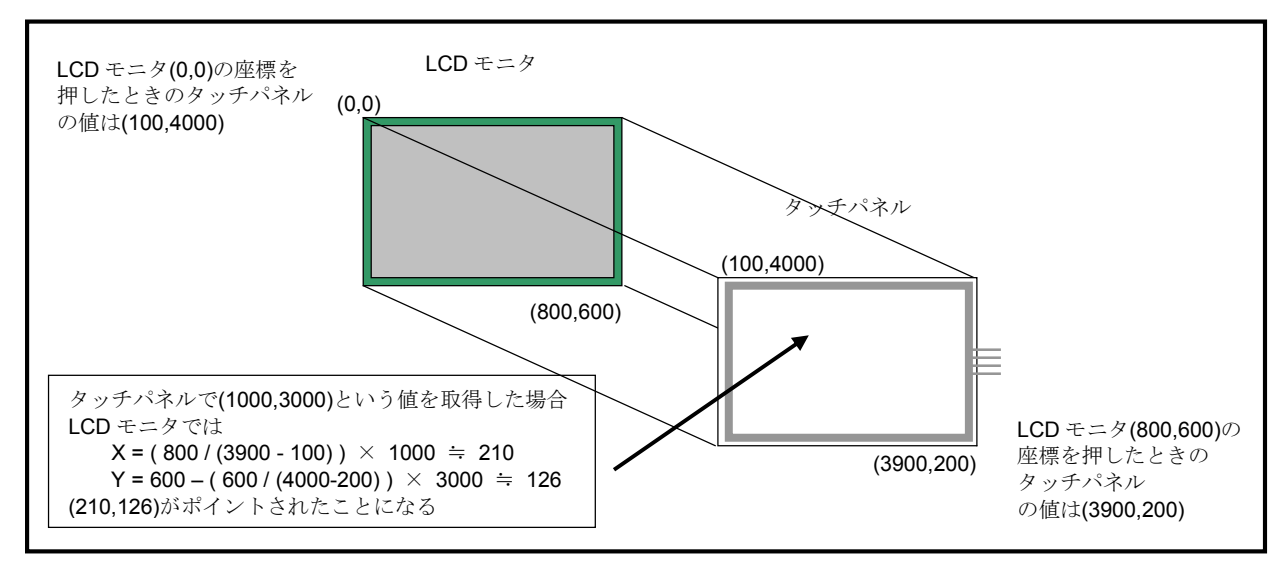

Fig 5.3-2 タッチパネルのキャリブレーション

### 5.4 転送と実行

### 転送

Sample\_VGA2 プロジェクトをビルドして作成した vga2\_x\_x.srec ファイルを転送します。 ファイル名の x\_x は、バージョン番号を示します。 (1.0 の場合には、1\_0)

MS104-SH2 ボードとホスト PC を USB ケーブルで接続します。
 まだ、MS104-SH2 ボードの電源は入れないでください。

MS104-SH2 USB ケーブル サーブル サーブル レ ロクローブル レ ロクローブル ロクローブル ロクローブル ロクローブル ロクローブル ロクローブル ロクローブル ロクローブル ロクローブル ロクローブル ロクローブル ロクローブル

② MS104-SH2 ボードのディップスイッチを以下の設定にします。

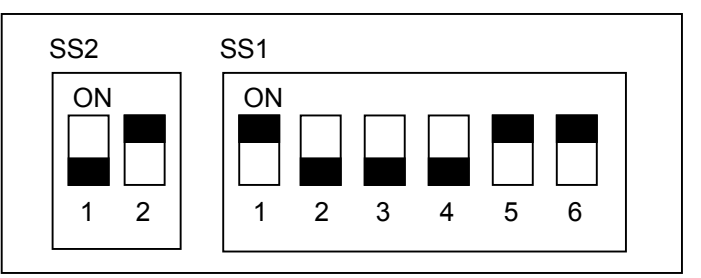

| PC/104 SYSCLK | 8.192MHz            |
|---------------|---------------------|
| BootLoader    | 書き込みモード             |
| CPUモード        | ユーザプログラムモード         |
| CLKモード        | システムクロック×4 周辺クロック×2 |
| H-UDI         | 非デバッグモード            |

- ③ MS104-SH2 ボードの電源を入れます。
   MS104-SH2 ボードの LED1 が点灯します。
- ④ Windows のスタートメニューから、[プログラム]-[DownLoader for MS104-SH2]-[DownLoader for MS104-SH2]を選択して、 起動します。

⑤ 表示したメインウィンドウの[File...]ボタンを押して、表示されるファイルを開くダイアログで、以下のファイルを選択して、
 [開く(O)]ボタンを押します。

C:¥AlphaProject¥eclipse¥workspace¥Sample\_VGA2¥vga¥vga2\_x\_x.srec

(RTOS-KIT-A01 のインストール時にインストール先をデフォルトの C:¥AlphaProject に指定した場合です。)

| 💽 DownLo    | oader for MS104-SH2       |          | ×                   |
|-------------|---------------------------|----------|---------------------|
| File:       |                           |          | File                |
| COM:        | COM1 💌                    | 🔽 Verify | Send                |
| Stand       | by                        |          |                     |
|             |                           |          |                     |
| ファイルを開く     |                           |          | ? ×                 |
| ファイルの場所の    | 🔁 sample                  |          | 🗈 💣 🎟 -             |
| sample.srec |                           | 21       |                     |
|             |                           |          |                     |
|             |                           |          |                     |
|             |                           |          |                     |
|             |                           |          |                     |
| ファイル名(1):   | sample.srec               |          | 閧(()                |
| ファイルの種類(①)  | Down Files (*.srec;*.mot) |          | • <u>++&gt;tell</u> |

⑥ COM (シリアルポート)および Verify の設定を行います。

設定する COM ポートは、USB ドライバで設定されているポートです。設定するポートの確認方法は、MS104-SH2 ボード 付属の CD もしくは、弊社ホームページ(http://www.apnet.co.jp/toppers/)からダウンロードできる MS104-SH2 のソフト ウェアマニュアル「3. ホスト PC の準備」をご覧ください。

| 📀 DownLoad                | ler for MS104-SH2                                   |                  | ×            |
|---------------------------|-----------------------------------------------------|------------------|--------------|
| File:<br>COM:<br>Stand by | ¥Sample_VGA2¥ve<br>COM1 ▼<br>COM1 ▲<br>COM2<br>COM3 | a2¥vga2_1_0.srec | File<br>Send |
|                           | COM4<br>COM5<br>COM6<br>COM7<br>COM8                |                  |              |

⑦ [Send]ボタンを押して転送を開始します。

| 💿 DownLoa | der for MS104-SH2 |                 | ×    |
|-----------|-------------------|-----------------|------|
| File:     | ¥Sample_VGA2¥vga  | 2¥vga2_1_0.srec | File |
| COM:      | COM1 💌            | 🔽 Verify        | Send |
| Stand b   | У                 |                 |      |

### アプリケーションノート AN502

 ⑧ 転送は、Erace、DL、Verifyの順番で行われます。Verifyはベリファイが設定されていなければ行いません。 なお、FlashROMにアクセスしている時には、MS104-SH2ボードのLED2が点灯します。
 正常に終了した場合には、「ダウンロードが終了しました」のメッセージボックスが表示されます。
 メッセージボックスは、[OK]ボタンを押して閉じ、DownLoader for MS104-SH2は、右上の[×]ボタンを押して終了します。

| 💿 DownLoa | ider for MS104-SH2              | ×    |           |
|-----------|---------------------------------|------|-----------|
| File:     | ¥Sample_VGA2¥vga2¥vga2_1_0.srec | File | ダウンロードの終了 |
| COM:      | COM8 🔽 🔽 Verify                 | Send |           |
| DL        |                                 |      |           |
|           |                                 |      |           |

※転送中にエラーが発生した場合には、エラーメッセージが表示されます。

その場合には, MS104-SH2 ボードの電源を切り DownLoader for MS104-SH2 を右上の[×]ボタンで終了し、MS104-SH2 ボードとホスト PC との接続等を確認して、転送手順の最初から行ってください。

⑨ MS104-SH2 ボードの電源を切ります。

#### 実行

 ① MS104-VGA/LCD、MS104-LVDS/DVI、MS104-SH2をPC/104バスコネクタで接続し、下図の構成でケーブルを接続します。 MS104-VGA/LCDボードのディップスイッチ等の設定は、「4.2 MS104-VGA/LCDボードの設定」をご覧ください。 まだ、MS104-SH2ボードの電源は入れないでください。

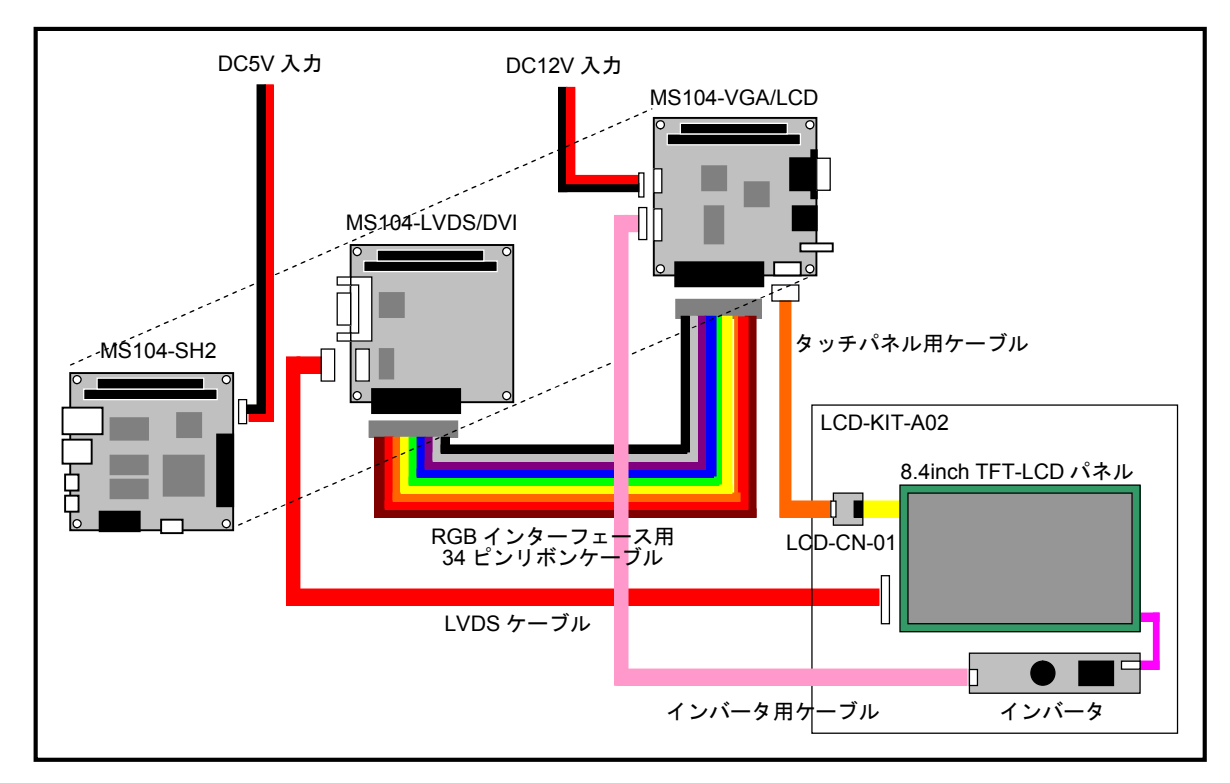

② MS104-SH2 ボードのディップスイッチを以下の設定にします。

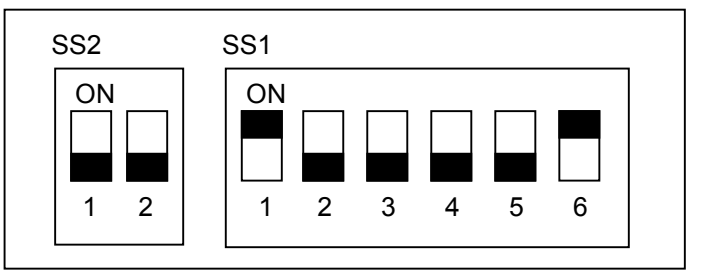

| PC/104 SYSCLK | 8.192MHz            |
|---------------|---------------------|
| BootLoader    | 起動モード               |
| CPU モード       | MCU 拡張モード 2         |
| CLKモード        | システムクロック×4 周辺クロック×2 |
| H-UDI         | 非デバッグモード            |

③ MS104-SH2 の電源を入れます。

正常に機能すれば、まず、以下のような画面が表示されます。

ここからタッチパネルのキャリブレーションを開始しますので、タッチパネルをタッチしてください。

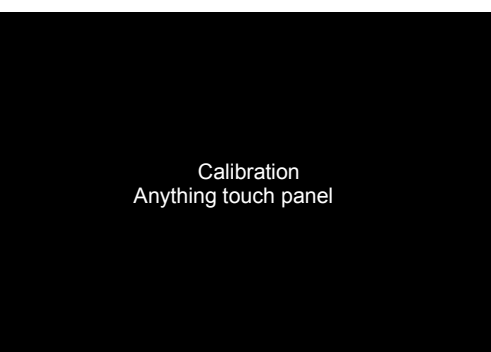

④ 以下の4画面が順番に表示されますので、それぞれ赤い矢印が示している×の中心をなるべく正確にタッチします。 この4箇所のタッチで押した情報を元に、その後の座標計算時に誤差を調整します。

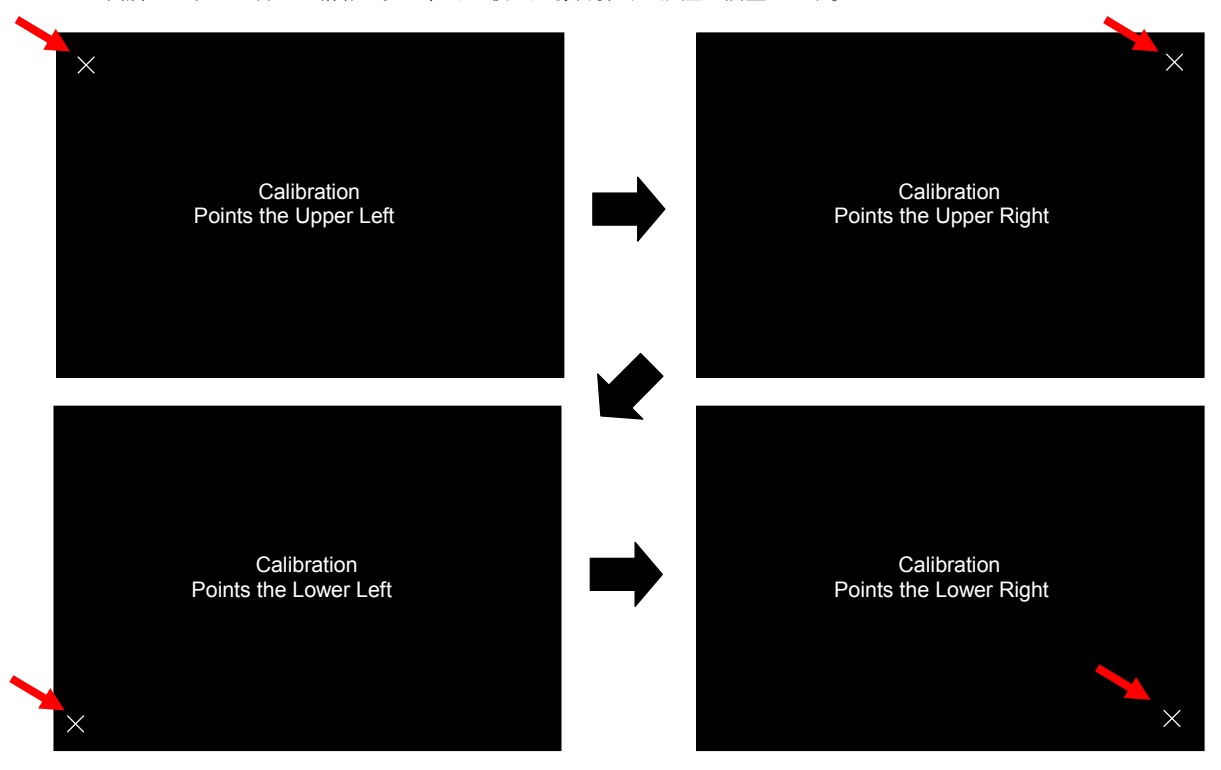

⑤ キャリブレーション完了後、最初に中央に四角形の緑色のエリアが表示されます。 その後、中央の四角形のエリアをタッチすることで、緑、青、赤の順番で表示が繰り返されます。

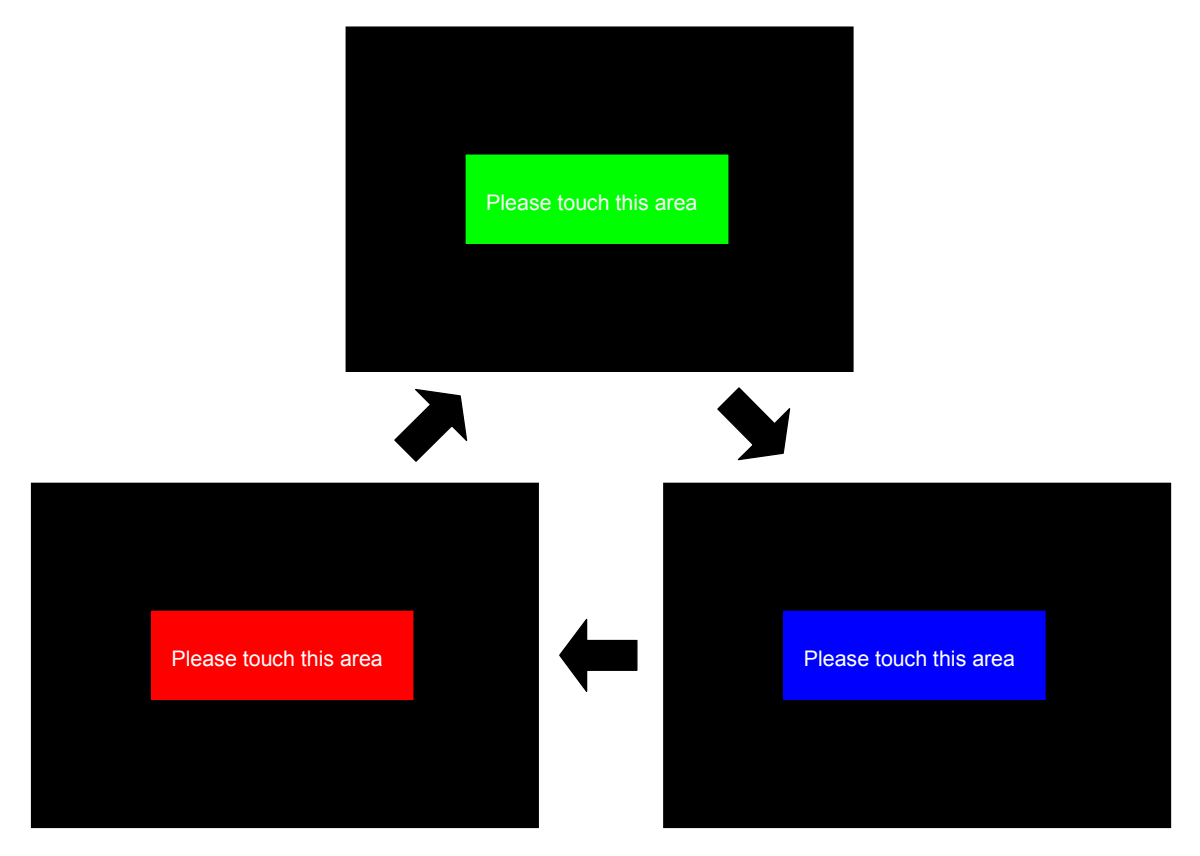

### 謝辞

TOPPERS、GNU プロジェクトの開発に関る多くの貢献者の方々に深い敬意と感謝の意を表します。

# 参考文献

「SH7144 シリーズハードウェアマニュアル」 「PC/104 Specification」 「インターフェース増刊 リアルタイム OS と組み込み技術の基礎」 ルネサスエレクトロニクス株式会社 PC/104 Consortium

高田広章監修·著、岸田昌己/宿口雅弘/南角茂樹著 CQ 出版

http://www.toppers.jp/ TOPPERS プロジェクトホームページ

http://www.tron.org/ TRON プロジェクト公式ホームページ

http://www.gnu.org/japan/ GNU プロジェクトホームページ(日本国内向け)

http://www.hokkaido-iri.go.jp/ 北海道立工業試験場ホームページ

## 著作権について

- 本文書の著作権は、株式会社アルファプロジェクトが保有します。
- 本文書の内容を無断で転載することは一切禁止します。
- 本文書の内容は、将来予告なしに変更されることがあります。
- ・本文書の内容については、万全を期して作成いたしましたが、万一ご不審な点、誤りなどお気付きの点がありましたら弊社までご連絡 下さい。
- ・本文書の内容に基づき、アプリケーションを運用した結果、万一損害が発生しても、弊社では一切責任を負いませんのでご了承下さい。

## 商標について

- ・SuperHは、ルネサスエレクトロニクス株式会社の登録商標、商標または商品名称です。
- ・Windows®の正式名称は Microsoft®Windows®Operating System です。
- Microsoft、Windows、Windows NT は、米国 Microsoft Corporation.の米国およびその他の国における商標または登録商標です。
- Windows®XP、Windows®2000 Professional、Windows®Millennium Edition、Windows®98 は、米国 Microsoft Corporation.の商品名称です。
- 本文書では下記のように省略して記載している場合がございます。ご了承ください。
- Windows®XP は Windows XP もしくは WinXP
- Windows®2000 Professional は Windows 2000 もしくは Win2000
- Windows®Millennium Edition は Windows Me もしくは WinMe
- Windows®98 は Windows 98 もしくは Win98
- ・その他の会社名、製品名は、各社の登録商標または商標です。

# ALPHA PROJECT Co.,LTD.

株式会社アルファプロジェクト 〒431-3114 静岡県浜松市東区積志町834 http://www.apnet.co.jp E-MAIL: query@apnet.co.jp